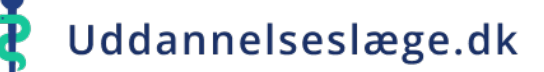

## Hvordan ændres markeringen af, om et delelement skal evalueres og hvordan noteres bemærkninger om deltid, erstatningsansættelse mv?

- Begge funktioner ligger under "Forløbsliste", når du har søgt lægen frem.
- Vælg et eksisterende delforløb på listen eller opret et nyt delforløb.
- For at ændre på, om forløbet skal evalueres, klik på knappen ud for "Skal evalueres". Husk at vælge "Gem forløb" når du er færdig.
- Feltet til notering af bemærkninger på et eksisterende delforløb/-element eller ved oprettelse af et nyt delforløb, "Attestation for tid infotekst", findes under evalueringsknappen. Skriv f.eks. 'Nedsat tid, 32 t/u" eller 'Forlænget 3 uger pga. drypvis sygdom i perioden'. Husk at vælge "Gem forløb" når du er færdig.

Som udgangspunkt står et delforløb altid til at skulle evalueres, men er et delforløb kortere end 3 måneder, skal det ikke evalueres. Hvis du retter i et eksisterende forløb, fx lægger en orlov ind, så det bliver kortere end 3 måneder, eller registrerer du et restforløb, der er kortere end 3 måneder, skal du derfor huske at klikke på fluebenet, for at få lukket for evaluering. Ændrer du et delforløb til at være længere end 3 måneder, skal der åbnes for evaluering igen.

| ≡                 | Forløbsliste                                                                                                   | Rediger forløb ×                |
|-------------------|----------------------------------------------------------------------------------------------------|---------------------------------|
| < Forløbsoverblik |                                                                                                    | Startdato                       |
| FK                | Forløbsliste                                                                                                   | Slutdato                        |
|                   | Vis<br>25 V                                                                                                    | Stilling<br>1301011-84-h-03     |
| <b>은</b> Profil   | Uddannelsessted : Afdeling : Startdato : Slutdato : Stillingsnummer : Uddannelsestrin                          | Skal evalueres                  |
|                   | Rigshospitalet RH, Anæstesi-/operationsklinik ABD 01/06/2023 30/06/2024 1301011-84-h-03 Hoveduddannelse        | Indtast bemærkninger til forløb |
| ≔ Forløbsliste    | Herlev og Gentofte Hospital GEH, Hjertemedicinsk afdeling S 01/03/2022 31/03/2023 1516311-01-i-07 Introduktion |                                 |